# Содержание

| Мониторинг через SNMP агент (Zabbix-agent) |  |
|--------------------------------------------|--|
| Настройка агента                           |  |
| Настройка сервера                          |  |

# Мониторинг через SNMP агент (Zabbixagent)

Мы предлагаем вам следующий набор параметров, которые можно снимать с DPI CKAT:

- Ошибки в логах процесса fastDPI /var/log/dpi/fastdpi\_alert.log
- Ошибки в системном логе /var/log/messages
- Потери (Drop) на интерфейсах dna
- Объем трафика на интерфейсах
- Доступность интерфейсов управления
- Количество обработанных запросов по HTTP и HTTPS
- Количество заблокированных ресурсов по HTTP, HTTPS, IP
- Количество сессий РРРоЕ

Для мониторинга можно использовать Zabbix Agent.

Текущая и финальная поддерживаемая версия агента и сервера — 6.0, следует использовать Zabbix agent 1. Для более новых версий Zabbix мониторинг будет осуществляется посредством SNMP.

### Настройка агента

- 1. Установить Zabbix agent 1 на сервер DPI согласно инструкции на сайте Zabbix. В первом шаге выбрать следующие значения:
  - Пакеты Zabbix
  - Версия Zabbix: 6.0+
  - Дистрибутив OC: CentOS
  - Версия ОС: 8 STREAM
  - Компонент Zabbix: AGENT
- 2. Отредактировать конфигурационный файл /etc/zabbix/zabbix\_agentd.conf: изменить параметры Server= и ServerActive= на ваш адрес сервера, hostname= на hostname сервера.
- 3. Изменить контекст файла /var/log/dpi/fastdpi\_stat.log:

chcon unconfined\_u:object\_r:zabbix\_log\_t:s0
/var/log/dpi/fastdpi\_stat.log

- 4. Открыть порты tcp/udp 10050 и 10051 в firewall
- 5. Загрузить файл

ssg\_userparams.conf

в директорию /etc/zabbix/zabbix\_agent.d/

6. Отредактировать файл ssg\_userparams.conf заменив номер интерфейса в UserParameter

02-00.0 нужно заменить на названия интерфейсов вашего сервера! Название должно совпадать с конфигом DPI. Если у вас используется более 2 интерфейсов, необходимо добавить строчку по аналогии с существующими

#### параметрами.

```
UserParameter=dpi.02-00.0.drops,tac /var/log/dpi/fastdpi_stat.log | sed
/'IF 02-00.0'/q | tac | sed -e 1,/'Actual Stats'/d | sed '6!D' | awk
'{print $1}' | sed 's/^.//'
```

7. Сделать рестарт агента: systemctl restart Zabbix-agent

## Настройка сервера

- 1. Установить и настроить Zabbix сервера согласно инструкции на официальном сайте.
- 2. Добавить шаблон

zbx\_export\_templates.xml

- 1) Перейти в раздел Configuration
- 2) Раздел Templates
- 3) Нажать "Import"
- 4) Импортировать файл шаблона
- 5) Сохранить изменения

|   | ZABB    | ت» 🕅          | Templates           |         |                |               |                     |                |               |                   |           |        |         |                     | Create template Import  |
|---|---------|---------------|---------------------|---------|----------------|---------------|---------------------|----------------|---------------|-------------------|-----------|--------|---------|---------------------|-------------------------|
|   |         |               |                     |         |                | Import        |                     |                |               |                   |           | ×      |         |                     | 3 Filter 🟹              |
|   |         | ۹.            |                     |         | Host grou      | 4 Import file | Choose File No file | e chosen       |               |                   |           |        |         |                     | Ŭ                       |
|   | Moni    | itoring ~     |                     |         | Linked templar | Rules         |                     | Update existin | g Create new  | / Delete missing  |           |        | ✓ value | Remove              |                         |
|   |         | rices ~       |                     |         | Nav            |               | Groups              | ~              | <b>~</b>      |                   |           |        |         |                     |                         |
|   |         | ntorv ~       |                     |         |                |               | Templates           | ~              | ✓             |                   |           |        |         |                     |                         |
|   |         |               |                     |         |                |               | Value mappings      | ~              | ~             |                   |           |        |         |                     |                         |
|   | 🛄 Repo  | orts -        | Nama -              |         | Bases          |               | Template dashboards | ~              | ~             |                   |           |        |         |                     | Tran                    |
|   | 🔧 Conf  | figuration 1  |                     |         | nems           |               | Template linkage    |                |               |                   |           |        |         | Linked to templates | rays                    |
|   |         | groups        | VASE-mib            | Hosts 1 | Items 10       |               | Items               | ~              |               |                   |           |        |         |                     |                         |
| ( | 2 Temp  | plates        |                     |         |                |               | Discovery rules     | ×              | ×             |                   |           |        |         |                     | Displaying 1 of 1 found |
|   | Hosts   | 5             | 0 selected Export V |         |                |               | Graphs              | ~              | ~             |                   |           |        |         |                     |                         |
|   | Maint   | tenance       |                     |         |                |               | Web scenarios       | ~              |               |                   |           |        |         |                     |                         |
|   | Action  | ns >          |                     |         |                |               |                     |                |               |                   |           |        |         |                     |                         |
|   | Even    | t correlation |                     |         |                |               |                     |                |               |                   | 5 Import  | Cancel |         |                     |                         |
|   | Disco   | warv          |                     |         |                |               |                     |                |               |                   |           |        |         |                     |                         |
|   |         |               |                     |         |                |               |                     |                |               |                   |           |        |         |                     |                         |
|   | 🔛 Adm   | inistration ~ |                     |         |                |               |                     |                |               |                   |           |        |         |                     |                         |
|   |         |               |                     |         |                |               |                     |                |               |                   |           |        |         |                     |                         |
|   |         |               |                     |         |                |               |                     |                |               |                   |           |        |         |                     |                         |
|   |         |               |                     |         |                |               |                     |                |               |                   |           |        |         |                     |                         |
|   |         |               |                     |         |                |               |                     |                |               |                   |           |        |         |                     |                         |
|   |         |               |                     |         |                |               |                     |                |               |                   |           |        |         |                     |                         |
|   |         | iort          |                     |         |                |               |                     |                |               |                   |           |        |         |                     |                         |
|   | Z Integ | rations       |                     |         |                |               |                     |                |               |                   |           |        |         |                     |                         |
|   |         |               |                     |         |                |               |                     |                |               |                   |           |        |         |                     |                         |
|   |         |               |                     |         |                |               |                     |                |               |                   |           |        |         |                     |                         |
|   |         | settings -    |                     |         |                |               |                     |                |               |                   |           |        |         |                     |                         |
|   |         | out           |                     |         |                |               |                     |                | Zabbix 6.0.28 | 3. © 2001-2024, Z | abbix SIA |        |         |                     |                         |
|   |         |               |                     |         |                |               |                     |                |               |                   |           |        |         |                     |                         |

- 3. Добавить сервер DPI в качестве хоста
  - 1) Перейти в раздел Monitoring
  - 2) Раздел Hosts
  - 3) Нажать "Create host"
  - 4) Задать необходимые параметры, имя хоста, группу и добавленный ранее шаблон
  - 5) Сохранить изменения

| Z   | ABBIX « 🔊        | Hosts         |               |                    |              |                 |                    |                        |                   |             |                            |        |           | 3            | Create host        |
|-----|------------------|---------------|---------------|--------------------|--------------|-----------------|--------------------|------------------------|-------------------|-------------|----------------------------|--------|-----------|--------------|--------------------|
| zat | bix              | < 7           |               | Host               |              |                 |                    |                        |                   |             |                            | ×      |           |              |                    |
| G   | ې<br>Monitoring  |               | 4             | Host IPMI Tags     | Macros       | Inventory Encry | ption Value mappin | g                      |                   |             |                            | _      |           |              |                    |
|     | Dashboard        |               |               | * Host name        | (DPI-00      |                 |                    |                        | ]                 |             |                            |        |           |              |                    |
|     | Problems         |               |               | Visible name       | DPI-00       |                 |                    |                        |                   |             |                            |        | Remove    |              |                    |
| 0   | Hosts            |               |               | Templates          | Name         |                 |                    | Action                 |                   |             |                            |        |           |              |                    |
| 9   | Latest data      |               |               |                    | VASE-mib     |                 |                    | Unlink Unlink and clea | r.                |             |                            |        |           |              |                    |
|     | Maps             |               |               |                    | type here to | search          |                    |                        | Select            |             |                            |        |           |              |                    |
|     | Discovery        |               |               | * Groups           | Templates    | ×               |                    |                        | Select            |             |                            |        |           |              |                    |
| ē   | Services ~       |               |               |                    | type nere to | search          |                    |                        |                   |             |                            |        |           |              |                    |
|     | Investor         |               | _             | Interfaces         | Type         | P address       |                    | DNS name               | Connect to        | Port        | Default                    |        |           |              |                    |
|     | - mventory -     | Name 🔺        | Interface     |                    | ✓ SNMP       | 10.10.99.100    |                    |                        | LP DNS            | 101         | <ul> <li>Remove</li> </ul> | 5      | Graphs    | Dashboards   | Web                |
|     | Reports ~        | DPI-00        | 10.10.99.100  |                    | Add          |                 |                    |                        |                   |             |                            | 6      |           |              |                    |
| ٩   | Configuration ~  | DPI-02        | 10.10.99.104  | Description        |              |                 |                    |                        |                   |             |                            | s      |           |              |                    |
| E   | Administration ~ | DPI-07        | 10.10.99.107  |                    |              |                 |                    |                        |                   |             |                            | s      | Graphs 31 |              |                    |
|     |                  | Zabbix server | 127.0.0.1:100 |                    |              |                 |                    |                        |                   |             |                            | 5      | Graphs 25 | Dashboards 4 |                    |
|     |                  |               |               |                    |              |                 |                    |                        | 8                 |             |                            |        |           | Displa       | rying 4 of 4 found |
|     |                  |               |               | Monitored by proxy | (no proxy)   | ~               |                    |                        |                   |             |                            |        |           |              |                    |
|     |                  |               |               | Enabled            | ~            |                 |                    |                        |                   |             |                            |        |           |              |                    |
|     |                  |               |               |                    |              |                 |                    |                        |                   |             |                            |        |           |              |                    |
|     |                  |               |               |                    |              |                 |                    |                        | (5)               | Update Clor | Te Full clone Delete       | Cancel |           |              |                    |
|     |                  |               |               |                    |              |                 |                    |                        |                   |             |                            |        |           |              |                    |
| - 9 | Support          |               |               |                    |              |                 |                    |                        |                   |             |                            |        |           |              |                    |
| Z   | Integrations     |               |               |                    |              |                 |                    |                        |                   |             |                            |        |           |              |                    |
| ?   | Help             |               |               |                    |              |                 |                    |                        |                   |             |                            |        |           |              |                    |
|     | User settings ~  |               |               |                    |              |                 |                    |                        |                   |             |                            |        |           |              |                    |
|     |                  |               |               |                    |              |                 |                    |                        |                   |             |                            |        |           |              |                    |
| _ U | Sign out         |               |               |                    |              |                 |                    | Zabbix 6.0.28. 0       | 0 2001–2024, Zabb | ix SIA      |                            |        |           |              |                    |

4. Отредактировать шаблон: изменить названия интерфейсов и ключей так, чтобы они соответствовали UserParameter.